## Att förbereda innan mötet

- Du bör använda mobiltelefon eller surfplatta av antingen typen
  - Iphone
  - Android baserad
- Koppla gärna upp 15 minuter innan mötet börjar
- Kontrollera att ljudet fungerar på din dator innan mötet
- Om du vill också prata istället för att skriva dina frågor kontrollera att din mikrofon fungerar innan mötet
- Steg 1-3 kan du prova att genomföra några dagar innan mötet
- Hjälp? Kontakta styrelsen@lillaharriebyalag.se

Instruktionen riktar sig till dom som inte redan är användare av teams

## 1. Installera app i telefonen

Iphone\lpad

https://apps.apple.com/se/app/microsoft-teams/id1113153706

Android (Samsung, Sony, Motorola, Doro, Xiaomi telefoner)

https://play.google.com/store/apps/details?id=com.microsoft.teams&hl=sv&gl=US

**Observera** att efter appen är installerad och du startar den så kommer den fråga efter en inloggning. Detta behövs ej, för att starta mötet så används länken i din inbjudan på e-post och appen loggas in automatiskt.

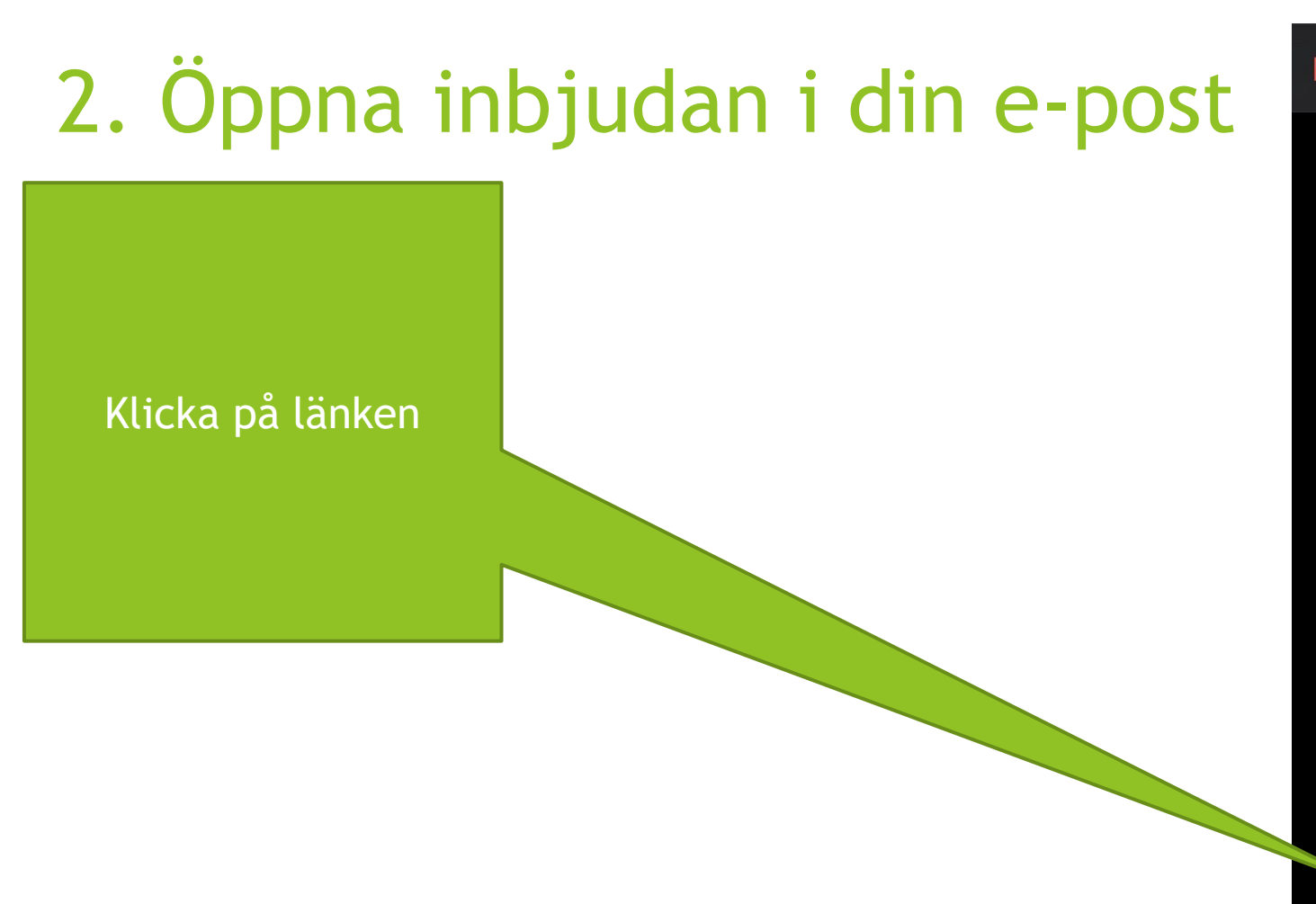

| 3yagården\Teams                                                                                                    |          |              |
|----------------------------------------------------------------------------------------------------|----------|--------------|
| Kalender                                                                                                    |          | • Kalender   |
| Inbjudan från<br>Lilla Byalag S                                                                                                    | tyrelsen | >            |
| Inbjudna<br>& Sammy Johannesson                                                                                                    |          | 1 >          |
| Notis                                                                                                    | 15 minu  | iter innan > |
| Anteckningar                                                                                                    |          |              |
| Microsoft Teams-möte<br>Anslut på din dator eller mobilapp<br>Klicka här för att delta i mötet. <https: <br="">teams.microsoft.com/l/meetup-join/</https:> |          |              |
| Tacka ja                                                                                                    | Kanske   | Tacka nej    |

## 3. Fyll i ditt namn och tryck på anslut nu

1. Fyll i ditt namn kommer att visas här

2. Bestäm om du vill

aktivera kamera och

mikrofon

23:55 1 WeekCal × Årsmöte 12 AV SJ Z X J) Videon Mikrofonen iPhone är avstängd är avstängd Anslut nu 3. Tryck på anslut

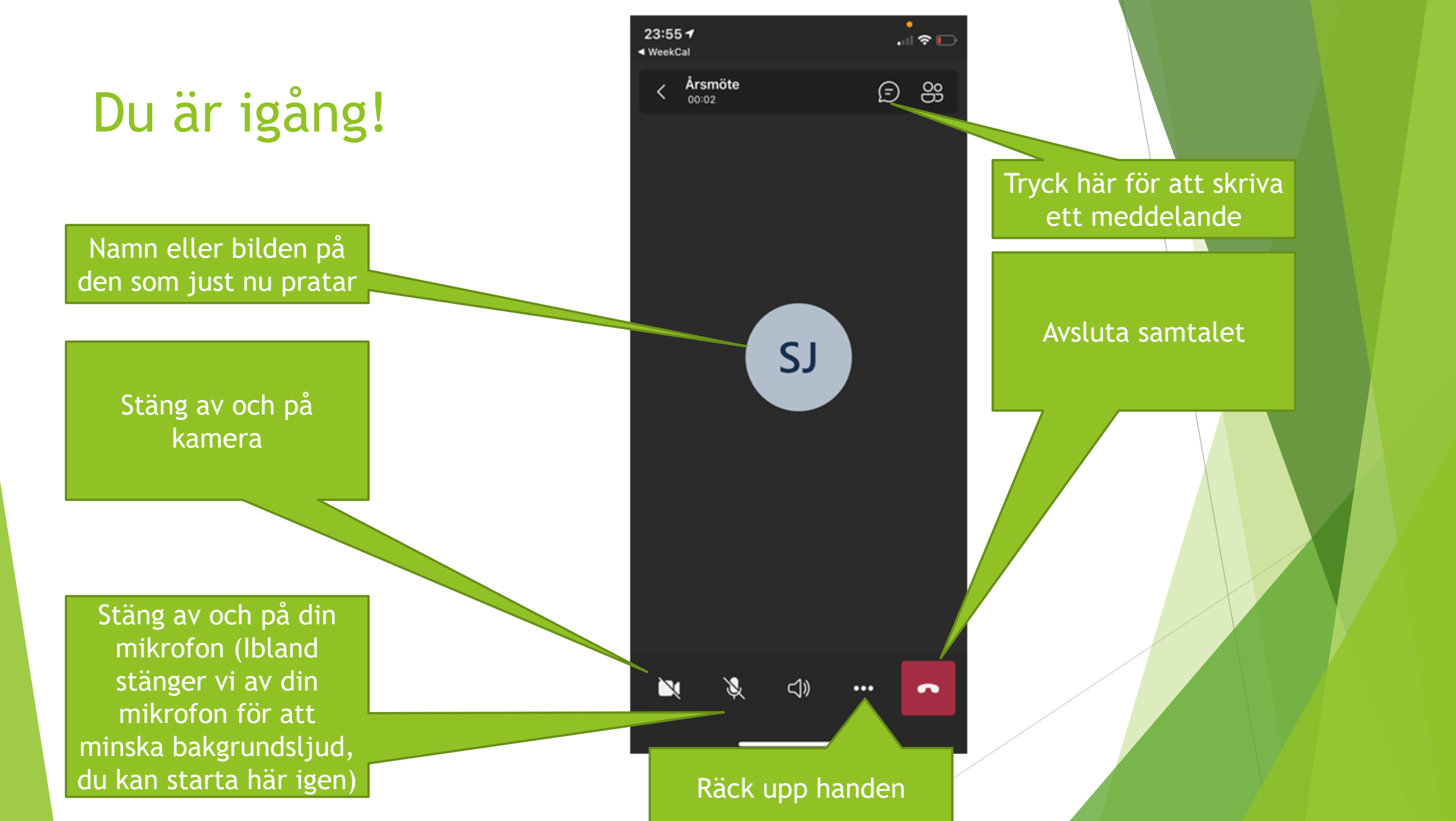